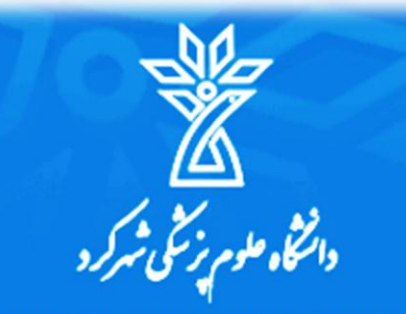

Shahrekord University Of Medical Sciences

## تور آشنایی با کتابخانه دانشگاه آموزش گام به گام جستجو در نرم افزار آذرسا: ویژهٔ کاربران کتابخانه

مدرس:

مریم ترکی

کارشناس ارشد کتابداری و اطلاع رسانی پزشکی(مدیریت اطلاعات)

کارشناس بخش فنی کتابخانه

پاييز ١٤٠٣

اصول کلی آییننامه و خطمشی کتابخانههای دانشگاه علوم پزشکی شهرکرد

٠

٠

\$

### هدف: مشخص کردن چارچوب کلی و قوانین براساس

رسالت کتابخانه و نیازهای اطلاعاتی کاربران

| مخزن امان | سالن مطالعه | دوز              | نام مرکز              |
|-----------|-------------|------------------|-----------------------|
| /:٣14     | Y:T+-Yf     | شنبه تا پنج شنبه |                       |
| -         | Y:T+-Tf     | جمعه             | بيمارستان هاجر        |
| /:        | Y:T+ -T+    | شنبه تا چهارشنبه |                       |
| /:T+-1T   | Y:T+-1T     | پنج شنبه ها      | بيمارستان كاشاني      |
| /:۳-10    | Y:T+-10     | شنبه تا چهارشنبه | دانشکده پزشکی         |
| /:٣-10    | Y:T+-10     | شنبه تا چهارشنبه | دانشکده دندانپزشکی    |
| /:T-10    | Y:T+-10     | شنبه تا چهارشنبه | دانشکده پرستاری بروجن |

**جریمه دیرگرد و خسارت:** به ازای هر روز دیرکرد مبلغ ۵۰۰۰ ریال توسط سیستم لحاظ میشود. در صورت مخدوش، پارگی و گم شدن کتاب جریمه از کاربر دریافت میشود. **چنانچه کارت دانشجویی خود را در اختیار دوستانتان قرار دادید، مسئولیت دیرگرد و جریمهها به عهدهٔ خودتان است.** 

**ِ کتابخانه مرکزی دانشگاه علوم پزشکی شهرکرد** 

| تعداد کتاب قابل<br>امانت <sup>م</sup> رفتن | مدت زمان<br>امانت (روز) | كروه استفاده كننده               | C:  |
|--------------------------------------------|-------------------------|----------------------------------|-----|
| ۱۵                                         | ۳.                      | اعضای حیأت علمی                  | 2   |
| ۶                                          | 14                      | دانشجویان پزشکی و تحصیلات تکمیلی | 6   |
| ۴                                          | ١۴                      | دانشجویان کارشناسی و کاردانی     | Ye: |
| ۵                                          | 14                      | کار کنان دانشگاه                 |     |

### منشور اخلاقي كتابخانه

- اجتناب از رفتارهای مغایر با اصول اسلامی و اخلاقی
  - حفظ شثونات اسلامی و پوشش مناسب
    - رعايت احترام به كتابداران كتابخانه
- به همراه داشتن کارت دانشجویی و کارت شناسایی معتبر برای
   کارکنان و اساتید
- رعایت سکوت در محیط کتابخانه؛ عدم استفاده از تلفن همراه
  - حفظ نظافت و پاکیزگی کتابخانه
    - عدم جابجایی لوازم کتابخانه
  - پرهیز از نوشتن و مخدوش کردن میز و صندلی کتابخانه
- عدم دست کاری تجهیزات و سیستم گرمایشی، روشنایی و غیره (در صورت وجود هرگونه مشکلی به کتابدار کتابخانه مراجعه شود).
  - پرهیز از خوردن و آشامیدن در سالن مطالعه
- خودداری از رزرو میز و صندلیهای کتابخانه با بهجای گذاشتن وسایل خویش (کتابخانه هیچگونه مسئولیتی در قبال وسایل شما اعم از لپتاپ، گوشی تلفن و غیره ندارد).
- ورود به محیط کتابخانه با ماسک و رعایت پروتکلهای بهداشتی
   (از پذیرش کاربران با روپوش بیمارستان معذوریم)

## آدرس نرم افزار كتابخانه

• با کلیک بر لینک زیر وارد سایت کتابخانه شوید:

## http://elib.skums.ac.ir:8080

https://skums.ac.ir/

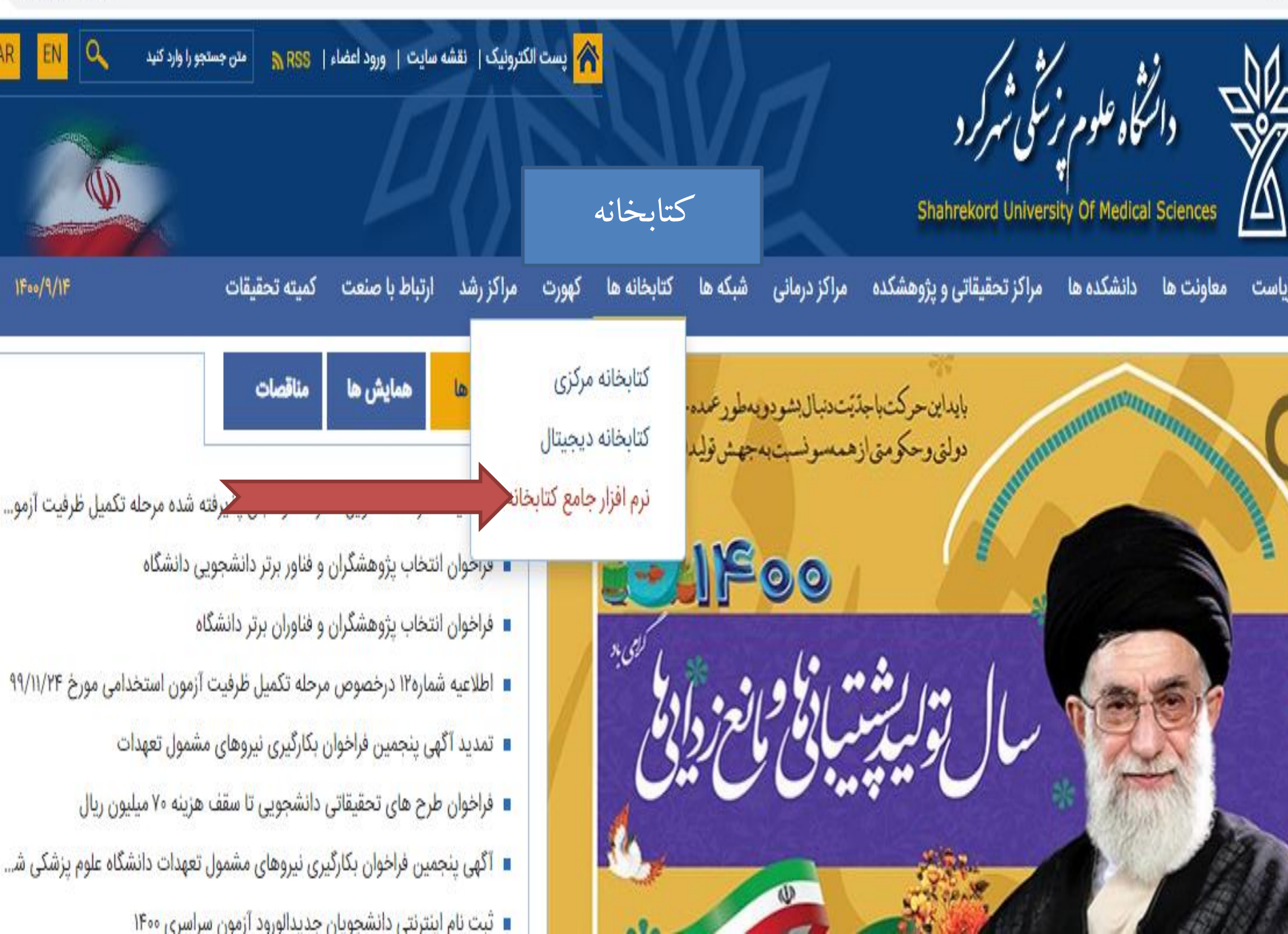

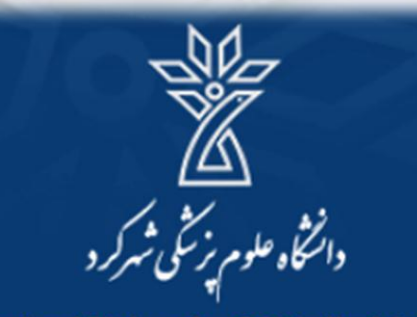

Shahrekord University Of Medical Science

## امکانات شخصی نرم افزار کتابخانه (آذرسا)

کتابخانه دانشگاه علوم پزشکی شهر کرد ورود ثبت نام درگاههای جستجو ▼ پرسش و پاسخ ▼ جستجوى پيشرفته مورد جستجو را 🔨 د نمایید جستجو ι. >> << با کلیک بر روی این گزينه وارد پروفايل نمایی از صفحهٔ اول 1 خود شوید. نرم افزار كتابخانه

| تازه ها | پیوندهای مرتبط                           |
|---------|------------------------------------------|
|         | • کتابخانه ملی کنگره ایالات متحده آمریکا |
|         | • کتابخانه ملی جمهوری اسلامی ایران       |
|         | • شرکت نرم افزاری پارس آذرخش             |
|         | • خبرگزاری کتابداری و اطلاع رسانی ایران  |
|         | • کتابخانه ملی پزشکی ایالات متحده آمریکا |
|         |                                          |
|         | تازه ها                                  |

#### درگاههای جستجو ▼ پرسش و پاسخ ▼ ورود ثبت نام

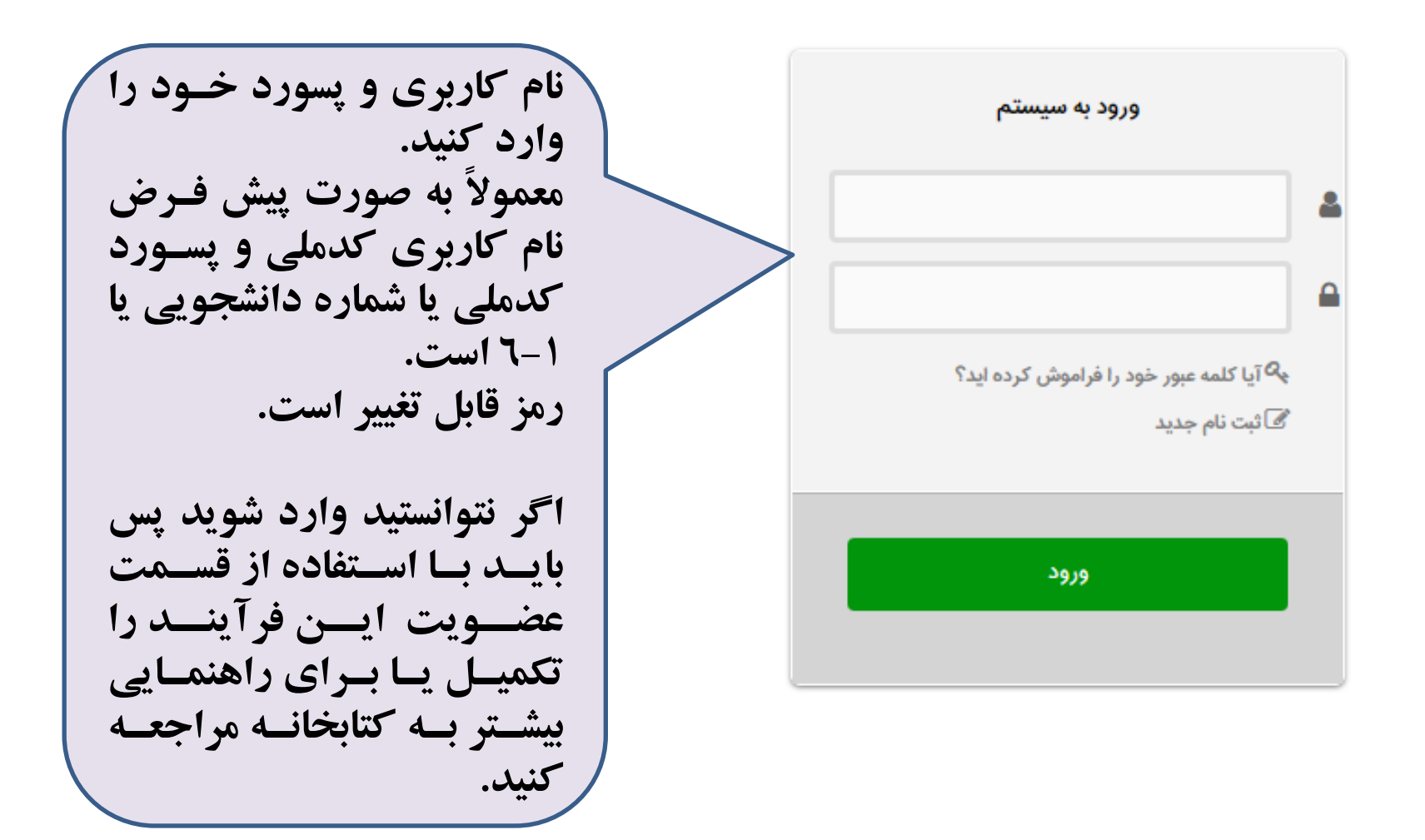

شنهاد خرید گالری ارسال نظر به مدیر خط مشی دسترسی درباره ما پرسش از کتابدار اطلاعات آماری کتابخانه

#### فارسى | English | العربى

بر کرد

Design & Developed by

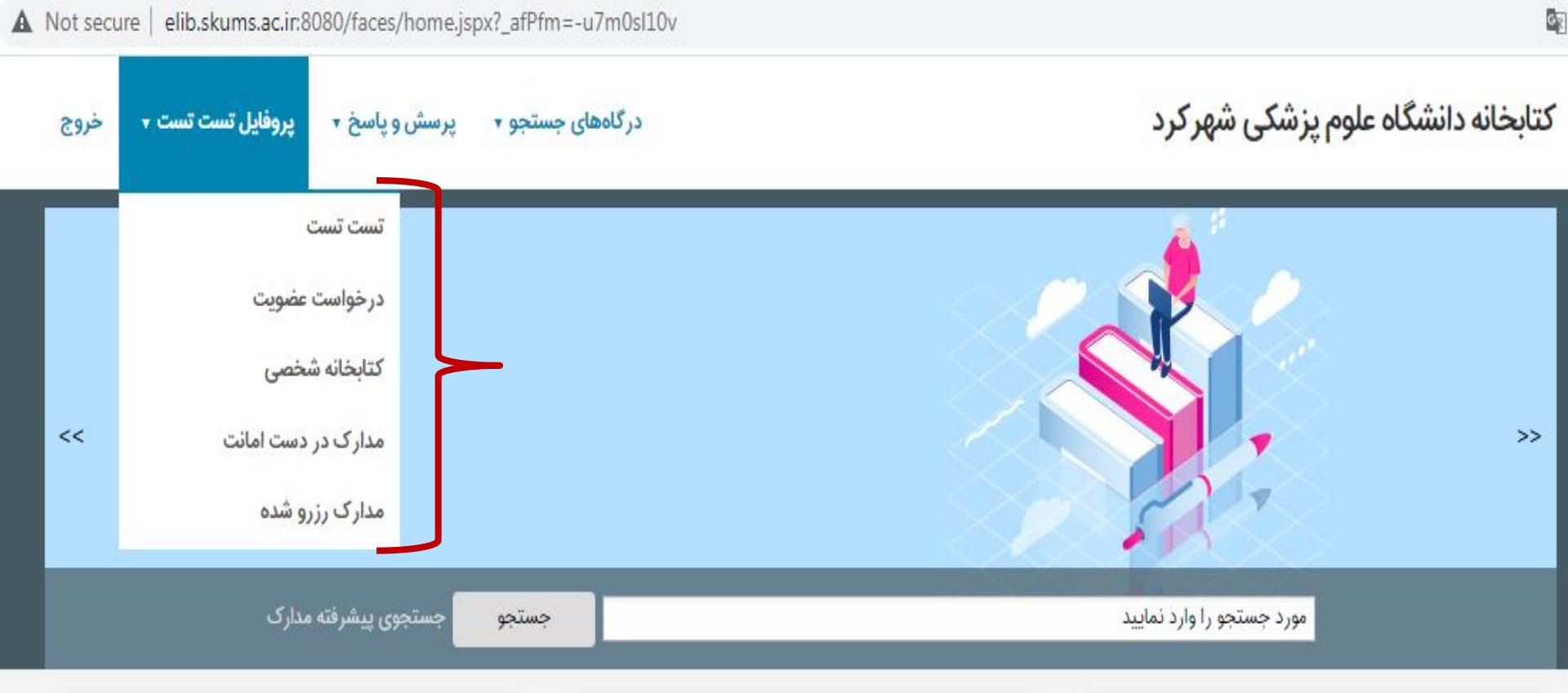

| ساير عمليان                       |   | موجودی                            | عناوين برجسته                               |  |
|-----------------------------------|---|-----------------------------------|---------------------------------------------|--|
| ۵ تمام متن                        | * | ם کتاب فارسی : 13473              |                                             |  |
| ۵ گالری                           |   | a كتاب لاتين : 12553              |                                             |  |
| <ul> <li>عتابخانه شخصی</li> </ul> |   | □ پايان نامه فارسى : 1952         |                                             |  |
| <sup>ی</sup> پرسش و پاسخ          |   | ۵ طرح تحقیقاتی/ پروژه فارسی : 937 | فیزیولوژی پزشکی: (ویژ تشخیصهای پرستاری در پ |  |
|                                   |   | ۵ دیداری شنیداری لاتین : 400      |                                             |  |
|                                   | • | دىدارى شنىدارى فارسى : 65         |                                             |  |

مدارک در دست امانت

### كتابخانه دانشگاه علوم پزشكى شهركرد

درگاههای جستجو 🔻 پرسش و پاسخ 🔹 پروفایل تست تست 🔹 خروج

راهتما

تاریخ بازگشت کتاب nB

▼مدارک در دست امانت

| 7.000 |                              |                          |                             |                              |              |           |            |            |     |           |                                                       |      |
|-------|------------------------------|--------------------------|-----------------------------|------------------------------|--------------|-----------|------------|------------|-----|-----------|-------------------------------------------------------|------|
| مليات | بخانه يادداشت                | شماره عضویت کتا          | ديرك <mark>ر</mark> د · روز | محل نگه <mark>د</mark> اری   | امانت دهنده  | نوع امانت | تا تاريخ   | از تاريخ   | جلد | شماره ثبت | عنوان مدرک                                            | رديف |
|       | کتابخانه<br>دانشکده<br>پزشکی | <mark>4</mark> 642803942 |                             | کتابخانه<br>دانشکده<br>پزشکی | پروانه صالحی | عادی      | 1F++/1+/1F | 1F++/+9/1F |     | 52.91     | پایش،<br>نگهداری و<br>راهبری<br>تجهیزات<br>پالایش هوا | 1    |

## مدارک رزرو شده

A Not secure | elib.skums.ac.ir:8080/faces/loan/reserve/userReserveList.jspx

كتابخانه دانشگاه علوم پزشكي شهركرد

0x

درگاههای جستجو 🔹 پرسش و پاسخ 🔹 پروفایل تست تست 🔹 خروج راهنما

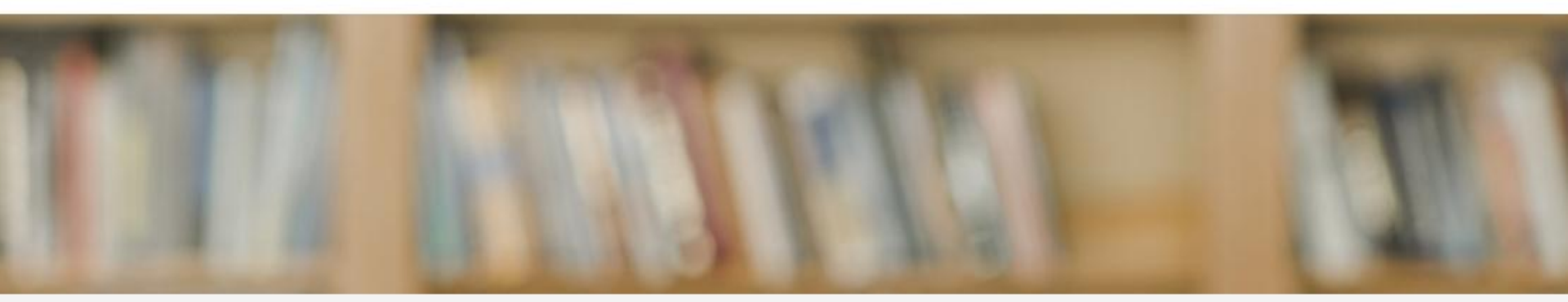

| ليست | ، رزروها                                              |     |      |     |                              |            |            |             |                          |                              |              | e                    |
|------|-------------------------------------------------------|-----|------|-----|------------------------------|------------|------------|-------------|--------------------------|------------------------------|--------------|----------------------|
| رديف | عنوان مدرک                                            | جلد | قسمت | جزء | كتابخانه                     | از تاریخ   | تا تاريخ   | نوع درخواست | شماره <mark>عضویت</mark> | <mark>کتاب</mark> خانه       | وضعيت        | عمليا <mark>ت</mark> |
| 1    | فیزیولوژی ۱ و ۲: سیب<br>سبز (ویرایش ۹۹ <mark>)</mark> | ١   |      |     | کتابخانه<br>دانشکده<br>پزشکی | 16**/*4/16 | ነዮ•••/•ባለካ | رزرو عادی   | 4642803942               | کتابخانه<br>دانشکده<br>پزشکی | درخواست جدید | <b>*</b>             |

نحوه رزرو مدارك

- وارد پروفایل خود می شویم؛
- کتاب مورد نظر را سرچ می کنیم؛
- گزینهٔ درخواست رزرو را کلیک می کنیم؛

وارد صفحه مورد نظر شده، کتابخانه را جستجو کرده، تیک سبز را می زنیم و طبق بازهٔ مشخص شده گزینهٔ تأیید را می زنیم.

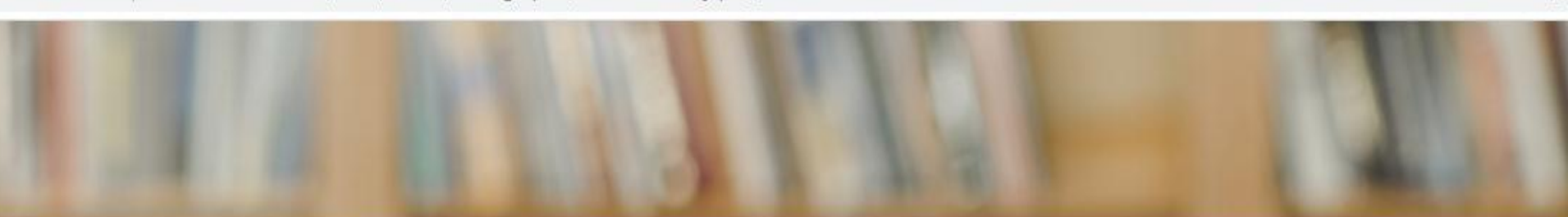

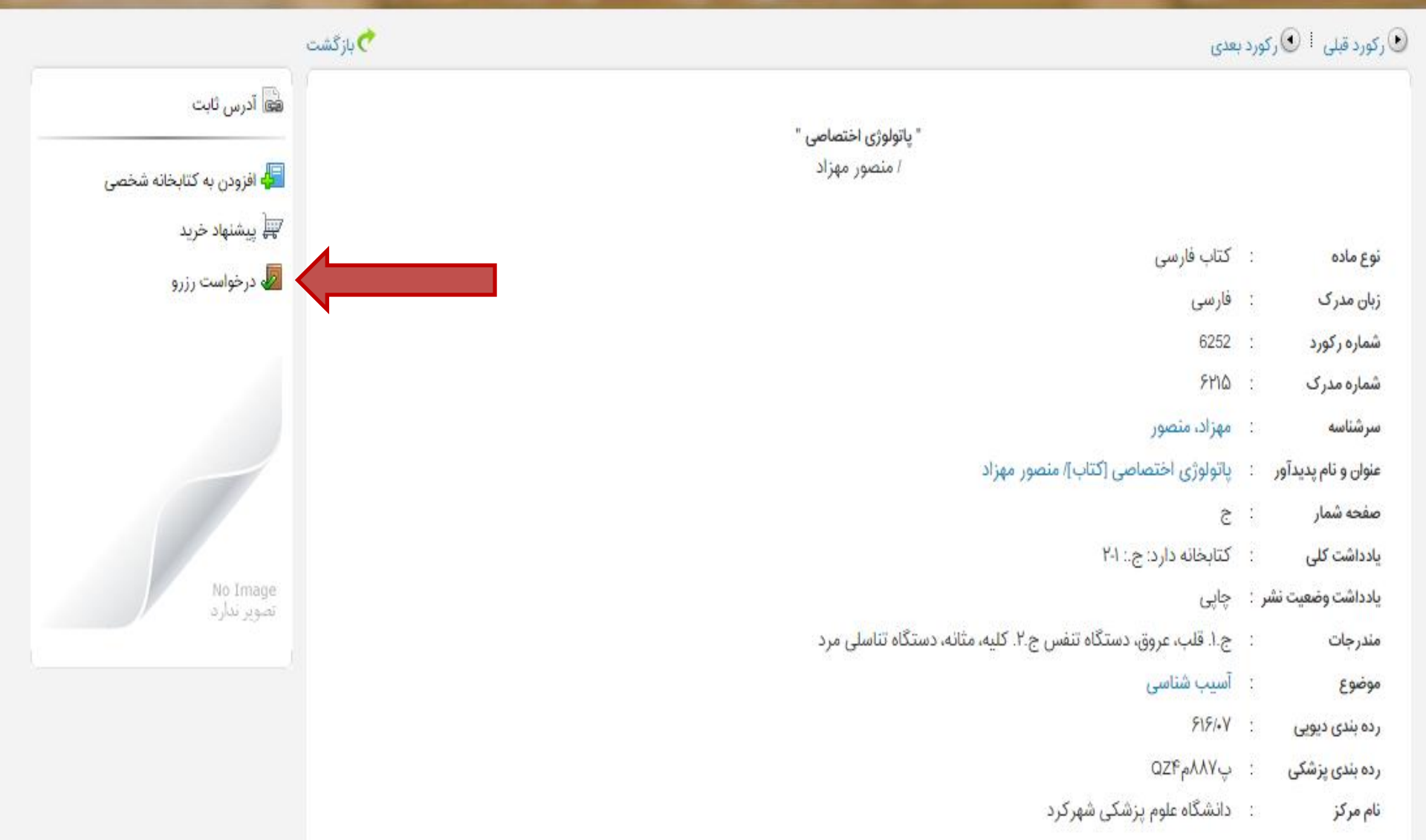

كتابخانه دانشگاه علوم پزشكي شهركرد

درگاههای جستجو 🔹 پرسش و پاسخ 🔹 پروفایل تست تست 🔹 خروج

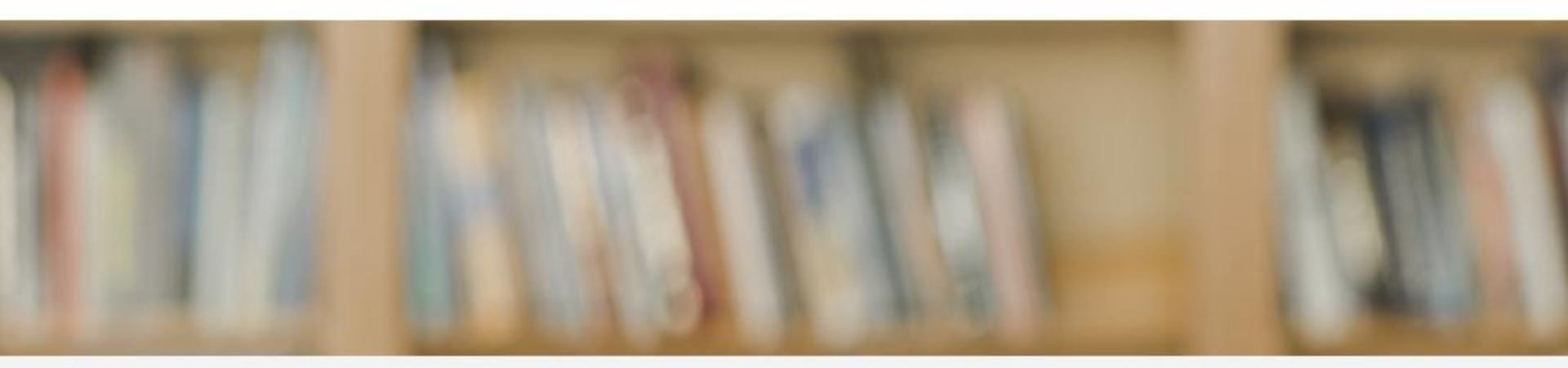

|        |             | جستجو 🔍 | صاصی<br>دانشکده پزشکی 🗸 | پاتولوژی اختر<br>انه کتابخانه | عنوان:<br>کتابخ   |
|--------|-------------|---------|-------------------------|-------------------------------|-------------------|
|        |             |         |                         | ر مدرک<br>رزروها              | بخش های<br>۷ لیست |
| عمليات | محل نگهداری | قسمت    | جزء                     | لے» :<br>جلد                  | انتخاب            |
|        |             |         | نمایش وجود ندارد        | رکوردی برای                   |                   |

|                               |                           | جستجو 🔾 | ده پزشکی 🗸 | پاتولوژی اختصاصی<br>ه کتابخانه دانشک | عنوان:<br>کتابخاذ |
|-------------------------------|---------------------------|---------|------------|--------------------------------------|-------------------|
|                               |                           |         |            | مدرک                                 | بخش های           |
| < قبلی 1-10 از 24 🗸 ای بعدی » |                           |         |            | زروها<br>ه                           | ▼لیست ر           |
| عمليات                        | محل نگهداری               | قسمت    | جزء        | جلد                                  | انتخاب            |
|                               | کتابخانه دانشکده<br>پزشکی |         |            | ١                                    | 0.1               |
|                               | کتابخانه دانشکده<br>پزشکی |         |            | ٢                                    | O .2              |
|                               | کتابخانه دانشکده<br>پزشکی |         |            | ٢                                    | .3                |
| Solution                      | کتابخانه دانشکده<br>پزشکی |         |            | ١                                    | .4                |
| → <sup>⊘</sup>                | کتابخانه دانشکده<br>پزشکی |         |            | ١                                    | ) .5<br>7         |
| Solution                      | کتابخانه دانشکده<br>پزشکی |         |            |                                      | <del>.</del> 0    |
|                               | کتابخانه دانشکده<br>پزشکی |         |            | ٢                                    | .7                |
|                               | کتابخانه دانشکده<br>پزشکی |         |            | ١                                    | .8                |

| and the second second s | 10.00 | Carlos and | _ |
|----------------------------------------------------------------------------------------------------|-------|------------|---|

| عنوان: باتولوژي اختصاص          |          |          |             |                 |
|---------------------------------|----------|----------|-------------|-----------------|
| شماره مدرک: ۲۵(۶۲               |          |          |             |                 |
| جلد: ۱                          |          |          |             |                 |
| کلیه رزروهای انجام شده روی مدرک |          |          |             |                 |
| ▼لیست رزروها<br>ها 🗗 🕼          |          |          |             |                 |
| رديف                            | كتابخانه | از تاریخ | تا تاريخ    | وضعيت           |
| رکوردی برای نمایش وجود ندارد    |          |          |             |                 |
|                                 |          |          | C           |                 |
|                                 |          | دزرو 🎜   | بازگشت به ن | مایش مشخصات رکر |

گالری خط مشی دسترسی درباره ما پرسش از کتابدار اطلاعات آماری کتابخانه

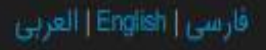

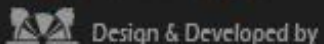

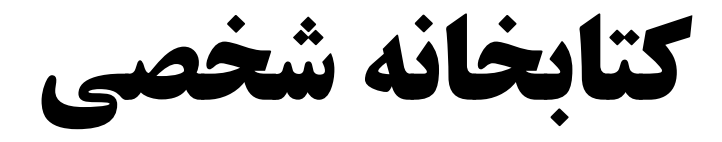

### كتابخانه دانشگاه علوم پزشكي شهركرد

درگاههای جستجو 🔹 پرسش و پاسخ 🔹 پروفایل تست تست 🔹 خروج راهنما

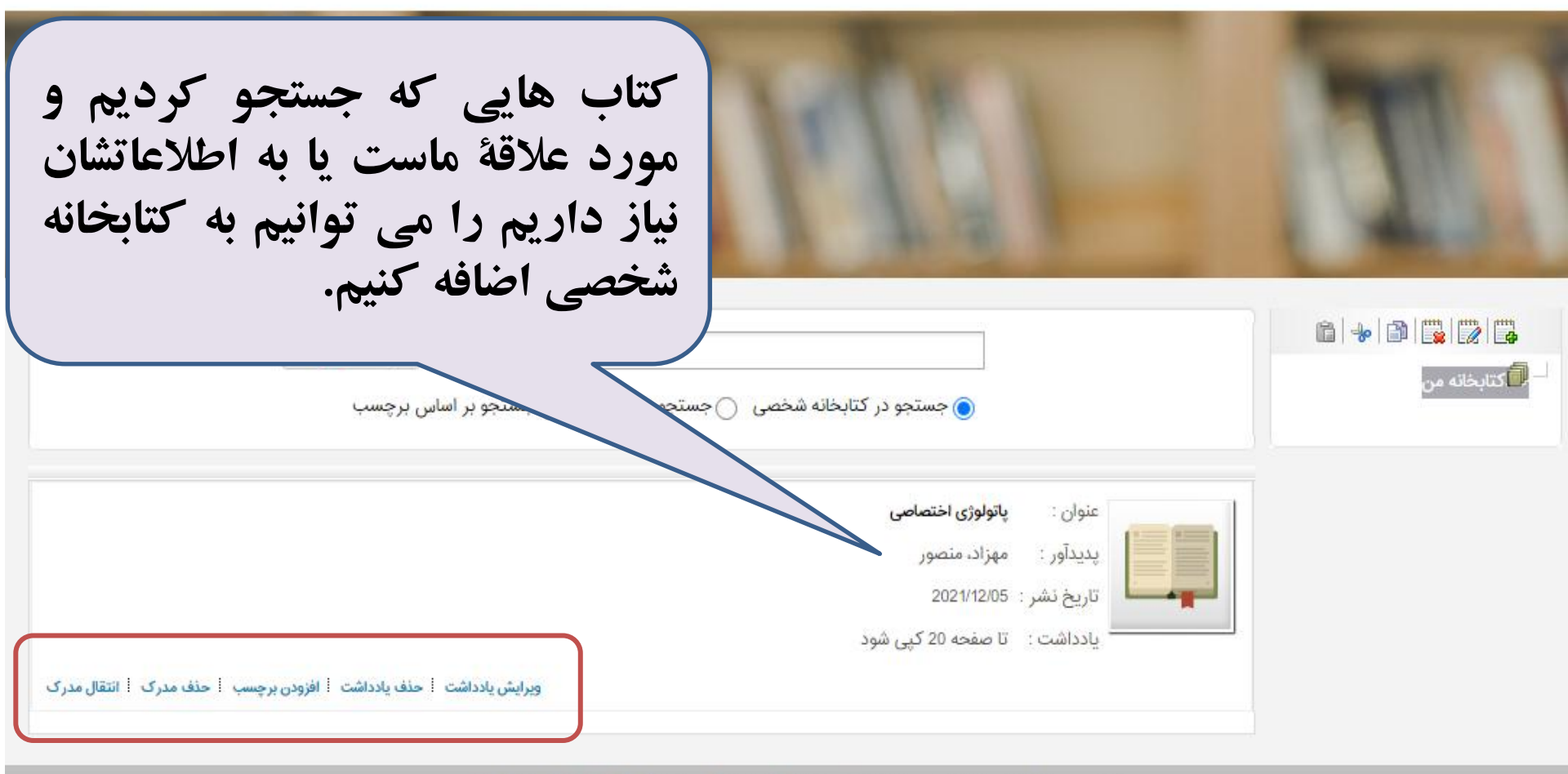

گالری خط مشی دسترسی درباره ما پرسش از کتابدار راهنما اطلاعات آماری کتابخانه

قارسی | English | العربی

Ref. a. . . . .

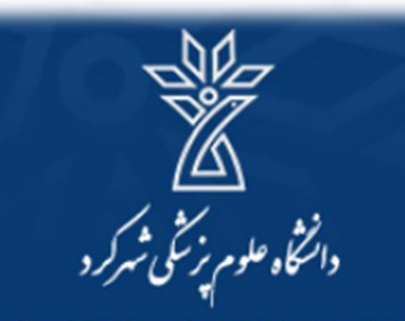

Shahrekord University Of Medical Science

# آموزش نحوهٔ جستجو، بازیابی منابع کتابی با استفاده از نرم افزار کتابخانه (آذرسا)

## آدرس نرم افزار كتابخانه

• با کلیک بر لینک زیر وارد سایت کتابخانه شوید:

## http://elib.skums.ac.ir:8080

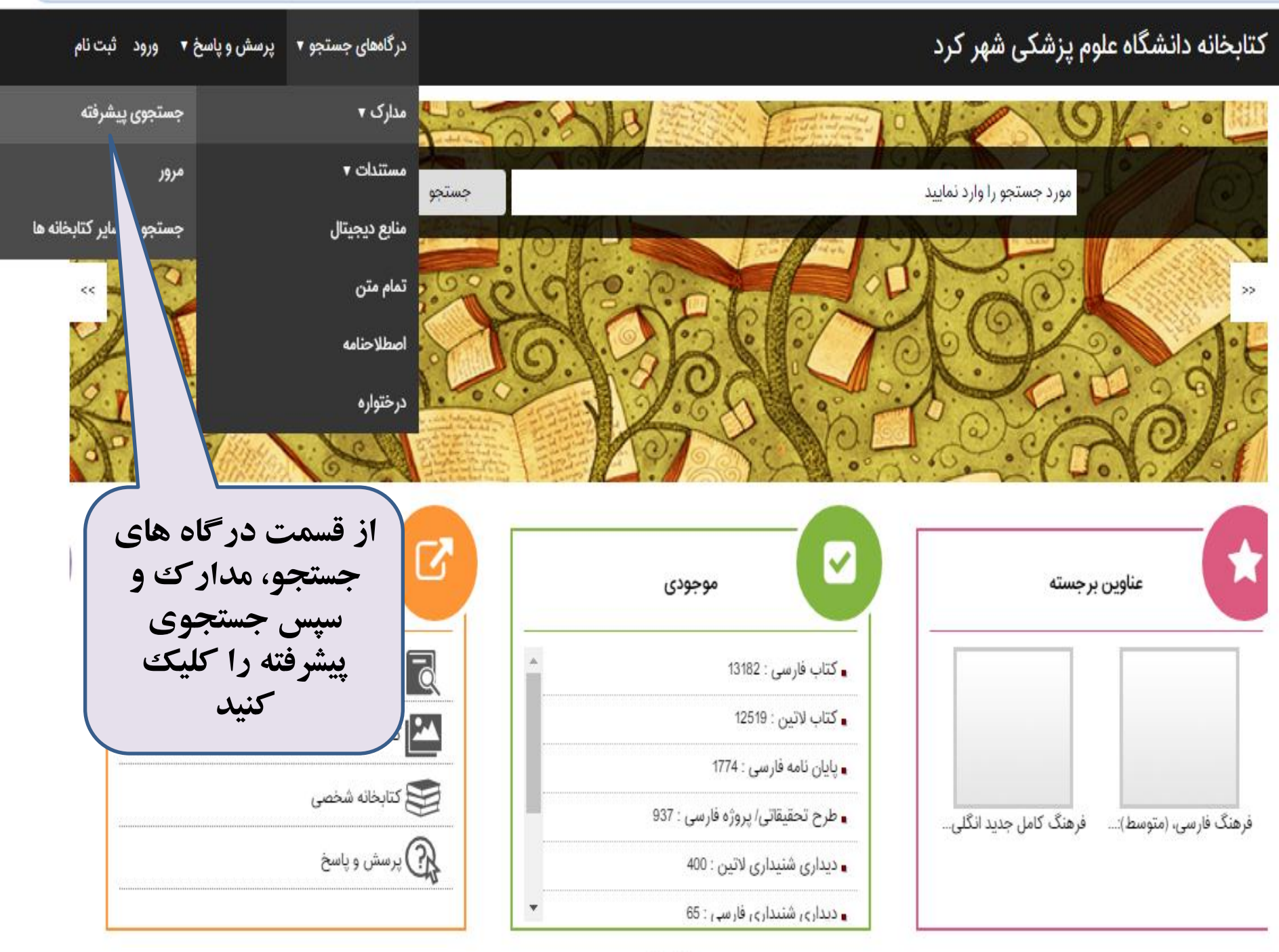

درگاههای جستجو ▼ پرسش و پاسخ ▼ پروفایل فاطمه هوشیار ▼ خروج کتابخانه و آرشیو راهنما

Q جستجو مدارک واژہ(ھا) ساختار همه موارد ۲ ۲ جستجو در واژہ(ھا) ساختار ۲ ۲ همه موارد ۲ 9 واژه(ها) ساختار ۲ v همه موارد • 9 مراكز انتخاب نماييد نام عام مواد نوع مادہ انتخاب نماييد انتخاب نماييد محل نگهداری زبان انتخاب نماييد انتخاب نماييد سال نشر ۲ انتخاب كنيد شناسه بازيابى 🗌 موجودی 📄 منابع دیجیتالی ۲ همه موارد نوع رکورد یاک کن 🛷 جستجو 🔍 🕥 تاریخچه جستجو با بازکردن منوی کشویی می توانید جستجوی خود را در هریک از فیلدهای عنوان، پدیدآوری و غیره رانجام دهيد.

پیشنهاد خرید گالری ارسال نظر به مدیر خط مشی دسترسی درباره ما پرسش از کتابدار راهنما اطلاعات آماری کتابخانه

#### درگاههای جستجو ▼ پرسش و پاسخ ▼ پروفایل زهره عباسیان ▼ خروج راهنما

اطلاعات آماري كتابخانه

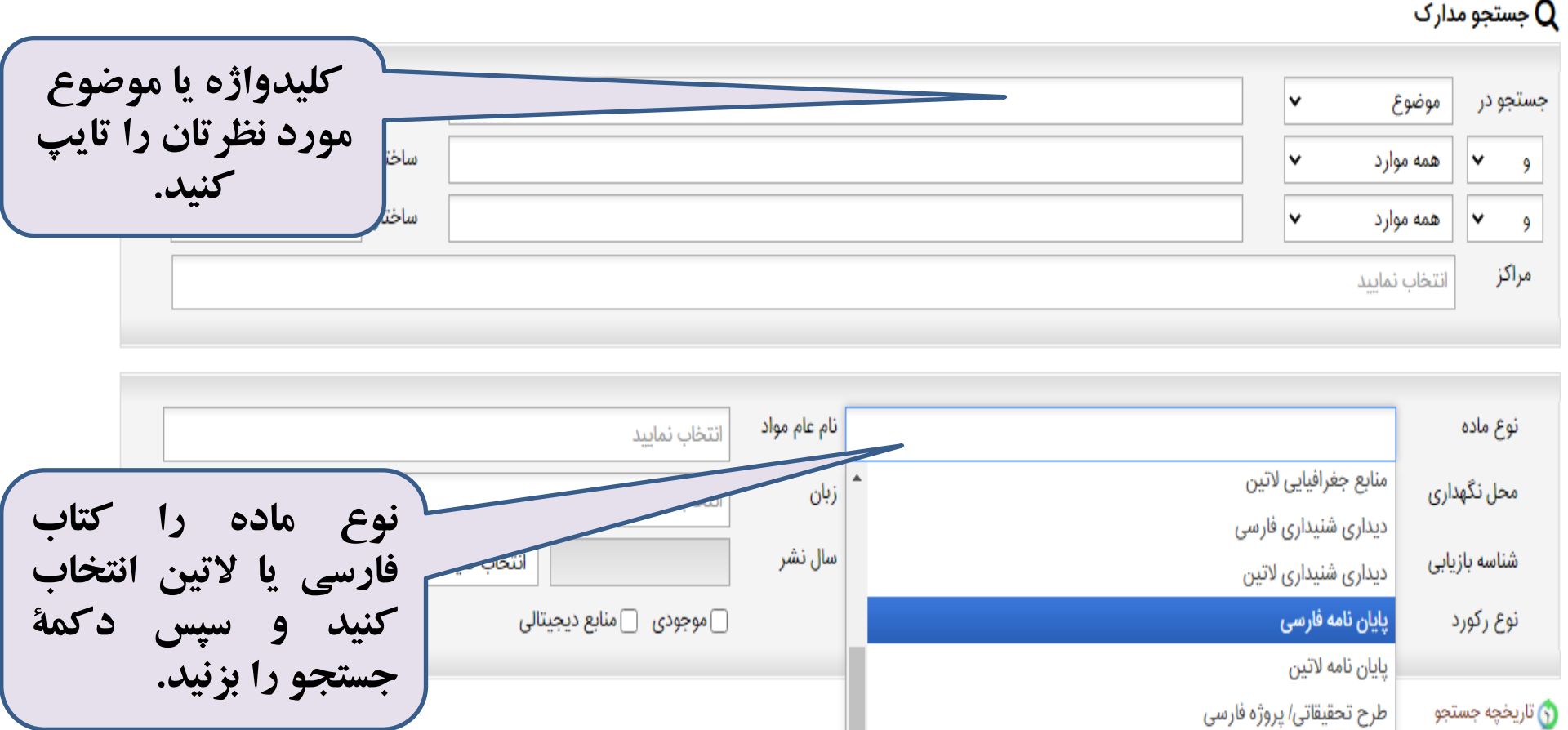

درباره ما پرسش از کتابدار راهنما

Engl | العربي

Design

يارس آذرنش

Pars Azarakhsh Co.

### کتابخانه دانشگاه علوم پزشکی شهر کرد

طرح تحقيقاتى/ پروژه لاتين

ساير منابع چاپي فارسي

رزومه فارسى

رزومه لاتين

## یک نمونه جستجو

| ج : ۱۴۶ رکورد از ۲۱۶۱۴ رکورد                      | : (عنوان(ت):آناتومی)   نام پایگاه : سرور مرکزی   تعداد نتایج | مورد جستجو              |                           |                   | 🔍 💿 جستجوی جدید 💿 پالایش      |   |
|---------------------------------------------------|--------------------------------------------------------------|-------------------------|---------------------------|-------------------|-------------------------------|---|
| <ul> <li>◄ قبلى 140 ▼ 146 20 تاى بعدى </li> </ul> |                                                              |                         | تعداد رکوردها 🛛 🔻         |                   | نوع مدرک                      |   |
|                                                   | دی ▼ 9 مرتب نشد ▼ صعودی ▼ انجام                              | ▼ صعو                   | مرتب سازی بر اساس رتبه    | ( 11914 )         | کتاب فار سی                   |   |
|                                                   |                                                              | يكدام                   | انتخاب: تمامی موارد   هیچ | (m)               | . بر ی                        |   |
|                                                   |                                                              | [کتاب]                  | .1                        | *                 | 6-)0-25                       |   |
|                                                   | آناتومى موضعى تنه                                            | عنوان :                 |                           |                   | موضوعات مرتبط                 |   |
|                                                   | جوزف، جی                                                     | پديدآور :               |                           | (N <sub>2</sub> ) | 20.414                        | 1 |
|                                                   | (Y*4).                                                       | تاریخ نشر :<br>ناشی:    |                           | (11)              | گاند شاشی                     |   |
|                                                   | وردانه<br>۵۶۴×۸۴۸[۱۳۷۱]                                      | مسر :<br>شماره راهنما : |                           | (1A)              | کردن- کالبدشناسی و باقت شناسی |   |
| $\frown$                                          | دانشکده یزشکی                                                | مرکز:                   |                           | ( 14 )            | سر- کالبدشناسی و بافت شناسی   |   |
| افزودن به کتابخانه شخصی 🗄 موجودی                  | - ~                                                          |                         |                           | ()•)              | کالبدشناسی ناحیه ای           |   |
| $\smile$                                          |                                                              | [کتاب]                  | .2                        | (Y)               | کالبد شناسی اطلس ها           |   |
|                                                   | آناتومى                                                      | عنوان :                 |                           | (۶)               | کالبدشناسی – پرسشهای امتحانی  |   |
|                                                   | حسینی تهرانی، علی                                            | پديدآور :               |                           | ≷                 |                               |   |
|                                                   | ۱۳۷۲-<br>اور کرد افراقیه                                     | تاریح نشر :<br>ناشی:    |                           |                   | پديدآوران مرتبط               |   |
|                                                   | المير دبير، المراحية                                         | تسر.<br>شماره راهنما:   |                           | (11)              | Snell, Richard S              |   |
|                                                   | دانشکده پزشکی                                                | مرکز :                  |                           | (1.)              | میچل، آدام                    |   |
| افزودن به کتابخانه شخصی 🕴 موجودی                  |                                                              |                         |                           | (1.)              | دریک، ریچارد                  |   |
|                                                   |                                                              | [کتاب]                  | .3                        | (1.)              | وگل، وین                      |   |
|                                                   | آناتومی اندام                                                | عنوان :                 |                           | ()•)              | Drake, Richard                |   |
|                                                   | علیزادہ صوری، علی<br>پیشند                                   | پديدآور :               |                           |                   | مصر بالمرغالة مكالم           |   |
|                                                   | JPVV                                                         | تاریخ بشر :<br>ناشی:    |                           | *                 | حليين رادها عدمرص المترجم     |   |
|                                                   | ارجست<br>۵۱۱۶۸۵۸۱                                            | دسر .<br>شماره راهنما : |                           |                   | ناشران مرتبط                  |   |
|                                                   | c                                                            |                         |                           |                   |                               | 4 |

با کلیک روی دکمه موجودی، شماره ثبت و سایر اطلاعات كتابشناختي مدرك را مي بينيم:

🗲 ightarrow 🛈 Not secure | 10.176.13.8:8080/test/faces/search/bibliographic/biblioFullView.jspx?\_afPfm=-z7fjy2aoe

| لى 🅴 💽 ركورد بعدى                                                                                                    | ت                                        |
|----------------------------------------------------------------------------------------------------|------------------------------------------|
| " آناتومی موضعی تنه "<br>/ جی. چوزف                                                                                                | 📾 آدرس ثابت<br>🖶 افزودن به کتابخانه شخصی |
| ع ماده : کتاب فارسی<br>ن مدرک : فارسی                                                                                              | 🛒 پیشنهاد خرید<br>🗗 درخواست رزرو         |
| ماره رکورد : 29195<br>ماره مدرک : ۷۵۷۰<br>این وی جلد : آناتومی تنه.                                                                |                                          |
| یان دیگر : آناتومی تنه<br>شناسه : جوزف، جی                                                                                         |                                          |
| : Jpseph, J.<br>بان و نام پدیدآور : آناتومی موضعی تنه [کتاب]/ جی. جوزف؛ مترجم صادق یادگار<br>عیت نشر : تهران، یزد : فردایه ، ۱۳۷۱. | No Image<br>تصویر ندارد                  |
| فحه شمار : ۳۵۰ ص.: مصور<br>داشت وضعیت نشر : چاپی                                                                                   |                                          |
| داشت عنوان های مرتبط : پشت جلد به انگلیسی: A Textbook of regional anatomy.<br>: عنوان روی جلد: آناتومی تنه.                        |                                          |
| صوع : کابید ساسی<br>اسه افزوده : یادگار، صادق ، مترجم<br>۵۰ بندی پزشکی : ۱۳۷۱ CaS۴A5 ۱۳۷۱                                          |                                          |
| مرکز : دانشگاه علوم پزشکی شهرکرد                                                                                                   |                                          |

জন্ম

| پيوستها                              |           |                |               |             |  |
|--------------------------------------|-----------|----------------|---------------|-------------|--|
| Search result is zero                |           |                |               |             |  |
|                                      |           |                |               |             |  |
| موجودی                               |           |                |               |             |  |
| كتابخانه كتابخانه دانشكده پزشكى      |           |                |               |             |  |
| نمایش کامل جزئیات   عدم نمایش جزئیات |           |                |               |             |  |
| جزئیات محل نگهداری                   | شماره ثبت | شناسه بازیابی  | جلد وضعيت     | تاريخ برگشت |  |
| 🔺 🍐 کتابخانه دانشکده پزشکی           | ۲۳۱۸•۴    | QSF SAFAI 1841 | موجود در مخزن |             |  |
| - 1 - 101                            |           |                |               |             |  |

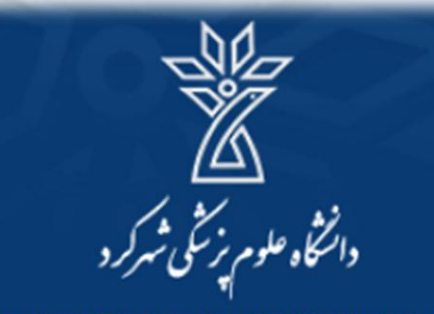

Shahrekord University Of Medical Science

## آموزش نحوهٔ جستجو، بازیابی و دسترسی به متن پایان نامه ها با استفاده از نرم افزار کتابخانه (آذرسا)

کتابخانه دانشگاه علوم پزشکی شهر کرد ورود ثبت نام درگاههای جستجو ▼ پرسش و پاسخ ▼ جستجوى پيشرفته مورد جستجو را 🔨 د نمایید جستجو ι. >> << با کلیک بر روی این گزينه وارد پروفايل نمایی از صفحهٔ اول 1 خود شوید. نرم افزار كتابخانه

| تازه ها | پیوندهای مرتبط                           |
|---------|------------------------------------------|
|         | • کتابخانه ملی کنگره ایالات متحده آمریکا |
|         | • کتابخانه ملی جمهوری اسلامی ایران       |
|         | • شرکت نرم افزاری پارس آذرخش             |
|         | • خبرگزاری کتابداری و اطلاع رسانی ایران  |
|         | • کتابخانه ملی پزشکی ایالات متحده آمریکا |
|         |                                          |
|         | تازه ها                                  |

#### درگاههای جستجو ▼ پرسش و پاسخ ▼ ورود ثبت نام

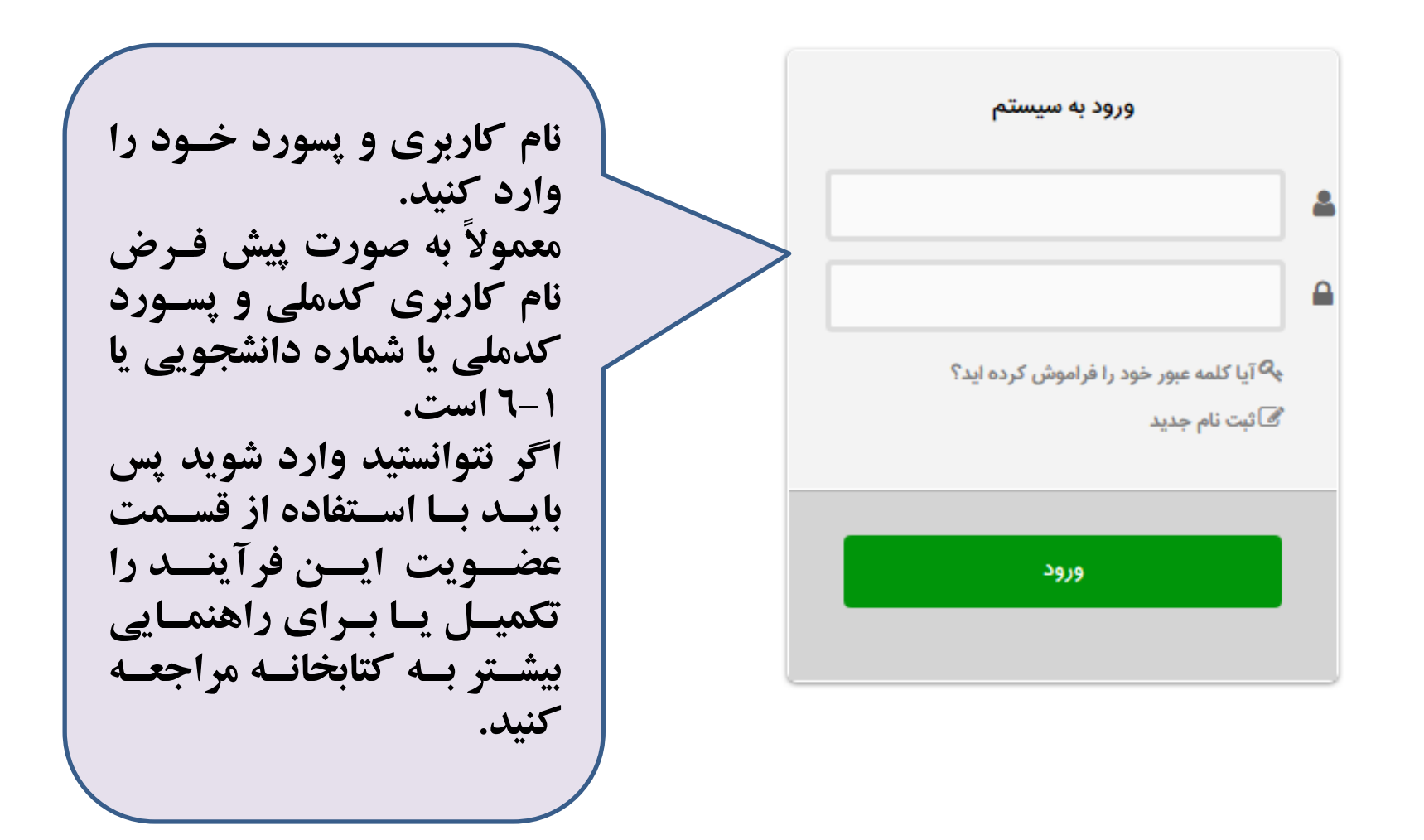

شنهاد خرید گالری ارسال نظر به مدیر خط مشی دسترسی درباره ما پرسش از کتابدار اطلاعات آماری کتابخانه

#### فارسى | English | العربى

بر کرد

Design & Developed by

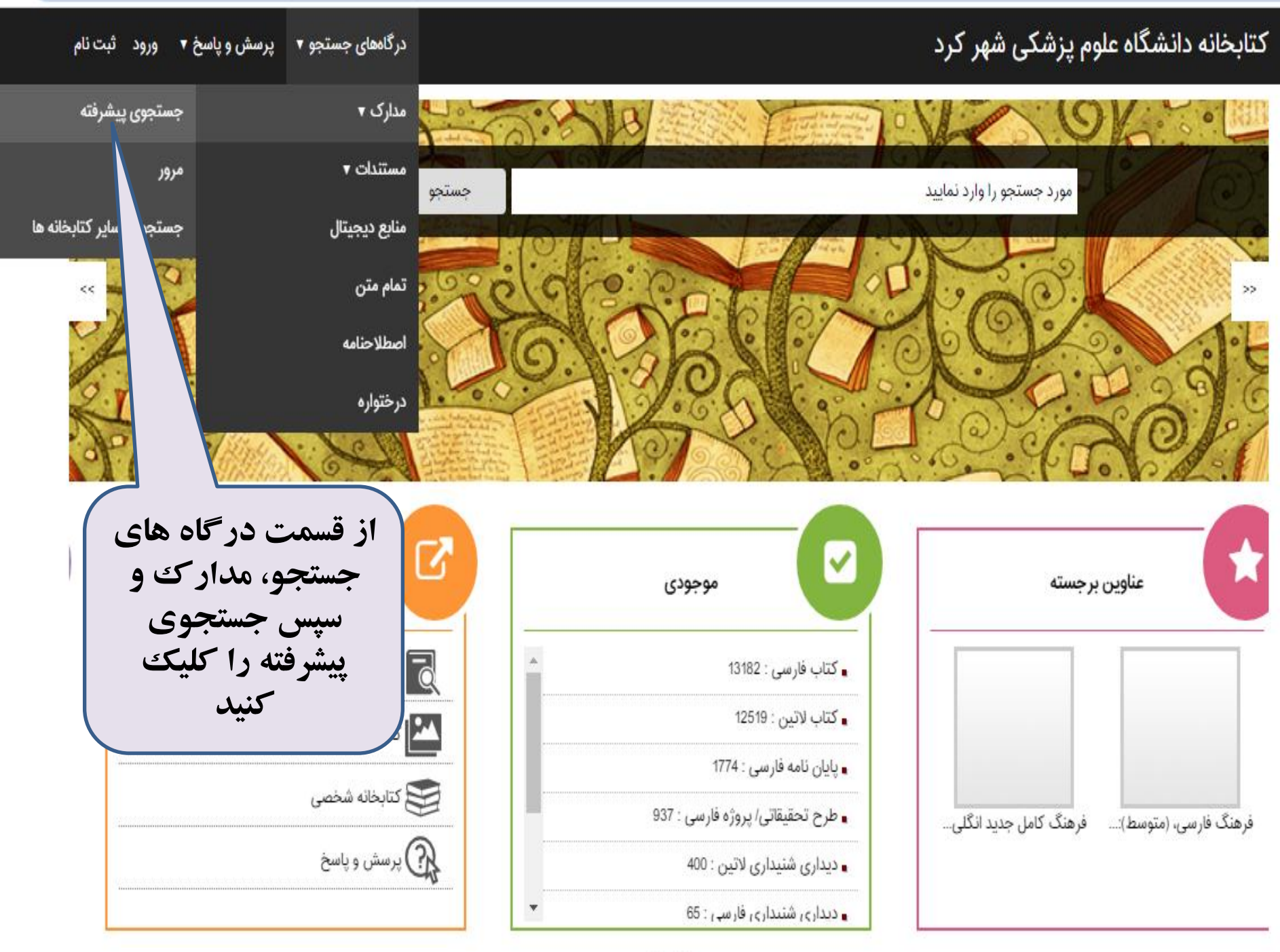

### درگاههای جستجو ▼ پرسش و پاسخ ▼ پروفایل زهره عباسیان ▼ خروج راهنما

## کتابخانه دانشگاه علوم پزشکی شهر کرد

### **Q** جستجو مدارک

| کلیدواژه یا موضوع             |      | •      | موضوع                  | تجو در | جس |
|-------------------------------|------|--------|------------------------|--------|----|
| مورد نظر کال را کایپ<br>کنید. | ساخت | *<br>* | همه موارد<br>همه موارد | • •    | 9  |
|                               |      |        | انتخاب نماييد          | ىراكز  | ٥  |

|                           | اييد                              | انتخاب نما    | نام عام مواد  |              |                           | نوع مادہ        |
|---------------------------|-----------------------------------|---------------|---------------|--------------|---------------------------|-----------------|
| المع والدورا بالالان ذامه | ايد                               | انتخاب نما    | زبان          | •            | منابع جغرافيايي لاتين     | محل نگهداری     |
|                           |                                   |               |               |              | دیداری شنیداری فارسی      |                 |
| فارسى انتحاب كنيد و       | انتخاب كنيد                       |               | سال نشر       |              | دیداری شنیداری لاتین      | شناسه بازیابی   |
| سپس د کمهٔ جستجو          |                                   |               |               |              | پایان نامه فارسی          | نوع رکورد       |
| ح را بزنید.               |                                   |               |               |              | پایان نامه لاتین          |                 |
| جستجو 🔍 🛛 پاک کن 📎        |                                   |               |               |              | طرح تحقيقاتى/ پروژه فارسى | 🕥 تاريخچه جستجو |
|                           |                                   |               |               |              | طرح تحقيقاتى/ پروژه لاتين |                 |
|                           | دار راهنما اطلاعات آماری کتابخانه | پرسش از کتابد | ی درباره ما   |              | رزومه فارسى               |                 |
|                           |                                   |               | Engl   العربى |              | رزومه لاتين               |                 |
|                           |                                   | 2             | Design (      | •            | سایر منابع چاپی فارسی     |                 |
|                           |                                   | ¢iùù          | Pars Az أرس أ | zarakhsh Co. |                           |                 |

کتابخانه دانشگاه علوم پزشکی شهر کرد

### درگاههای جستجو ▼ پرسش و پاسخ ▼ پروفایل زهره عباسیان ▼ خروج راهنما

| تعداد نتایج : ۱۰۹۰ رکورد از ۲۸۸۸۱ رکورد                     | ) (و} (نوع مدرک:پایان نامه فارسی)   نام پایگاه : سرور مرکزی       | : (الحاقات:دارد | مورد جستجو :           |               | ن ۲               | 🕥 🕐 جستجوی جدید 💿 پالایٹ     |
|-------------------------------------------------------------|-------------------------------------------------------------------|-----------------|------------------------|---------------|-------------------|------------------------------|
| 💌 قبلی 🛛 1090 🗸 🗴 🔊                                         |                                                                   |                 | ✓ 20                   | تعداد ركوردها |                   | وع مدرک                      |
|                                                             | ودی ✔ 9 مرتب نشد 🖌 صعودی 🖌 انجام                                  | معو             | ر <sup>اساس</sup> رتبه | مرتب سازی ب   | ()•9•)            | بابان نامه فارسی             |
|                                                             |                                                                   | ام              | ی موارد   هیچکدا       | انتخاب: تماه  | *                 | 6)=0                         |
|                                                             | [4.0                                                              | ۽ (پاياننا      | A Little               | . []          |                   | بوضوعات مرتبط                |
| ن و تولید آلرژن اصلی نوترکیب آن در میزبان پروکاریوتی        | تعیین الگوی واکنش آلرژی زائی عصاره گرده گیاه تاج خروس وحشر        | عنوان :         | Con.                   |               | (165)             | افس دگي                      |
| ليست يايان نامه هاي                                         | وکیلی مقدم، مریم                                                  | پديداور :       |                        |               | (1°)              |                              |
| یازیایی شدہ دا می                                           | ۱۳۹۵                                                              | تاريخ نشر :<br> |                        |               | ( [+ )            | اصطراب                       |
| دماند. دند.                                                 | دانشكاه علوم پزكشى شهر كرد                                        | ناشر :          |                        |               | ( የሥ )            | همودياليز                    |
|                                                             | : ۱۳۹۵،ت۶۹۳و،کارشناسی ارشد،پایان نامه                             | شماره راهنما    |                        |               | ( 27 )            | کیفیت زندگی                  |
| افزودن به کتابخانه شخصی   موجودی   پیوستها                  | دانشگاه علوم پزشکی شهرکرد                                         | مرکز :          |                        |               | ( 27 )            | هليكوباكترپيلورى             |
|                                                             | [4.0                                                              | 🧊 (پاياننا      |                        | .2            | ( 19 )            | ديابت                        |
| نتی اکسیدانی و استرس اکسیداتیو بیماران بتاتالاسمی ماژور     | بررسی اثر عصارہ آبی میوہ بلوط ایرانی (Quercus brantii) بر ظرفیت آ | عنوان :         | 8                      |               | *                 |                              |
|                                                             | بابامیرساطحی، مهدی                                                | پديدآور :       | )-                     |               |                   | بديدآوران مرتبط              |
|                                                             | 11495                                                             | تاريخ نشر :     |                        |               | (108)             | فيوريوليولير استاد وشاور     |
|                                                             | دانشگاه علوم پزشکی شهرکرد                                         | ناشر :          |                        |               | (1007)            | حيرى، سيمن، استاد مساور      |
|                                                             | : ۱۳۹۶،ب۱۱۷ب،کارشناسی ارشد،پایان نامه                             | شماره راهنما    |                        |               | ( ) )             | احمدی، علی، استاد مشاور      |
|                                                             | دانشگاه علوم پزشکی شهرکرد                                         | مرکز :          |                        |               | ( ۶۸ )            | سدهی، مرتضی، استاد مشاور     |
| المجودى اليوستها الفرودن به كتابخانه شخصى الموجودي اليوستها |                                                                   |                 |                        |               | ( <del>XX</del> ) | ر فیعیان، محمود، استاد مشاور |
|                                                             |                                                                   |                 |                        |               |                   |                              |

| ا (و) (نوع مدرک:پایان نامه فارسی) 🛛 نام پایگاه : سرور مرکزی 🚽 تعداد نتایج : ۱۰۹۰ رکورد از ۲۸۸۸۱ رکورد                                           | بو : (الحاقات:دارد)     | مورد جستج                                                                                                    | 🕥 💿 جستجوی جدید 💿 پالایش                 |
|----------------------------------------------------------------------------------------------------|-------------------------|----------------------------------------------------------------------------------------------------|------------------------------------------|
| 🔍 قبلی 🚺 🖌 از 1090 🗸 10 تای بعدی ک                                                                                                    |                         | تعداد رکوردها 🛛 🗸                                                                                                    | نوع مدرک                                 |
| دی ✔ 9 مرتب نش ✔ صعودی ✔ انجام                                                                                                    | معو                     | مرتب سازی بر اساس رتبه                                                                                                    |                                          |
|                                                                                                    | كدام                    | انتخاب: تمامی موارد   هیچا                                                                                                    | پایان نامه فارسی ( ۱۰۹۰ )                |
| [4                                                                                                    | 😰 (پاياننام             | 1. 0                                                                                                    | ·                                        |
| تعیین الگوی واکنش آلرژی زائی عصاره گرده گیاه تاج خروس وحشی و تولید آلرژن اصلی نوترکیب آن در میزبان پروکاریوتی                                   | عتوان :                 | The second second secon | موطوعات مربيط                            |
| وكيلى مقدم، مريم                                                                                                    | پديدآور :               |                                                                                                    | افسردگی (۴۶)                             |
| ۱۳۱۵ لیست، واوان فامه های                                                                                                    | _ تاريخ نشر :           |                                                                                                    | اضطراب ( ۴۰ )                            |
| دانشگاه علوم پزکشی شهرکرد                                                                                                    | ناشر :                  |                                                                                                    | همودیالیز (۲۳)                           |
| ۱۳۹۵ می از مارستاسی ارشدیایان نامه می منابع مار مارد مارد مارد مارد مارد مارد مارد                                                              | شماره راهنما :          |                                                                                                    | کیفیت زندگی (۲۲)                         |
| دانشگاه علوم پزشکی شهرکرد<br>قم افیک میپنیک                                                                                                    | مرکز :                  |                                                                                                    | هایکساکتریدامی                           |
|                                                                                                    | الالال                  |                                                                                                    | دياري (۱۹)                               |
| د.<br>پر روبر را از عصاره آنی موه بلوط ایرانی (Quercus branti) بر ظرفیت آنتی (کسیدانی و استرس (کسیدانیه بیمارات بتانالاسمی ماژه ر               | i ulaic                 | Cinc                                                                                                    | (11) Cáis                                |
| بررسی بر ساره یی بیره بوط پیرمی (مسلم منامیه) بر طرح به معنی مسیمی و مسرمی مسیمی پر پیمری به مسلمی مرور<br>دادامه ساطحی، ممدی                   | يديدآور :               | S-                                                                                                    |                                          |
| 3041                                                                                                    | تاريخ نشر :             | ~                                                                                                    |                                          |
| دانشگاه علوم یزشکی شهرکرد                                                                                                    | 600 د<br>ناشر :         |                                                                                                    | خیری، سلیمان، استاد مشاور (۱۵۶)          |
| ۱۳۹۶ب۱۷۱۷، کارشناسی ارشد.پایان نامه                                                                                                    | شماره راهنما :          |                                                                                                    | احمدی، علی، استاد مشاور ( ۱۰۰ )          |
| دانشگاه علوم پزشکی شهرکرد                                                                                                    | مرکز :                  |                                                                                                    | سدهی، مرتضی، استاد مشاور ( ۸۹ )          |
| افزودن به کتابخانه شخصی ا موجودی ا پیوستها                                                                                                    |                         |                                                                                                    | رفیعیان، محمود، استاد مشاور ( ۸۷ )       |
| 4                                                                                                    | 🛒 (پایاننام             |                                                                                                    | در دس ب فاطمه، استاد مشاور (۸۰)          |
| مقایسه اثر رمی فنتانیل و کتامین بر تداوم سدیشن در بیماران تحت عمل جراحی کاتاراکت با پی حسی موضعی                                                | عتوان :                 | ALAS -                                                                                                    | (VP)                                     |
| طاهری، عاطفه                                                                                                    | پديدآور :               | 2024                                                                                                    | لىچى، قروران، اشتاد مىشاور               |
|                                                                                                    | _ تاريخ نشر :<br>: ده . |                                                                                                    | ناشان منتط                               |
| دانشداه عنوم پزشدی شهر درد<br>۱۳۹۶ - ۱۸۲۲ م دکت ادادار ، ذامه                                                                                   | ناشر:<br>شماره راهنما:  |                                                                                                    |                                          |
| ۲۰۱۰ ۲۰۱۰ میروی می                                                                                                    | میکن:                   |                                                                                                    | دانشگاه علوم پزشکی شهرکرد ( ۹۵۵)         |
| د افزودن به کتابخانه شخصی  ! موجودی  ! پیوستها<br>افزودن به کتابخانه شخصی  ! موجودی  ! پیوستها                                                  |                         |                                                                                                    | علوم پزشکی شهرکرد ( ۱۰۳ )                |
| [4                                                                                                    | 😰 (پاياننام             | - 10 - A                                                                                                    | دانشگاه علوم پزشکی شهرکرد: دانشکده ( ۱۸) |
| بررسی عوامل خطر بیماریهای قلبی عروقی در زنان دارای سابقه پرفشاری خون بارداری (PiH) در سالهای ۸۵ تا ۹۰ و ارتباط آن با نتایج<br>سونوگرافی کاروتید | عنوان :                 |                                                                                                    | پزشکی<br>دانشگاه علوم پزشکی (۴)          |
| عسگری، جمشید                                                                                                    | پديدآور :               |                                                                                                    | (W) > 5 + 5 + 5 + 1 + 15 + 1 + 2 + 5     |

| تابخانه دان                           | نگ       | اه علوم پزشکی شهر کرد درگاههای جستجو ۲ پرسش و پاسخ ۲                                                                                                    | پروفایل زهره عباسیان 🔻 خروج راهنما                                                              |
|---------------------------------------|----------|----------------------------------------------------------------------------------------------------|-------------------------------------------------------------------------------------------------|
| ) رکورد قبلی 🗄 🤇                      | ) رکو    | ېرد بعدې 🏷 بازگشت                                                                                                    |                                                                                                 |
|                                       | " برر    | رسی عوامل خطر بیماریهای قلبی عروقی در زنان دارای سابقه پرفشاری خون بارداری (PIH) در سالهای ۸۵ تا ۹۰ و ارتباط آن با نتایج سونوگرافی کاروتید "<br>/نگارش جمشید عسگری                                                                                                    | 📾 آدرس ثابت<br>الفزودن به کتابخانه شخصی                                                         |
| نام مرکز<br>نوع مدیک                  | :        | دانشگاه علوم پزشکی شهرکرد.                                                                                                    | 🐺 پیشنهاد خرید<br>🌌 درخواست رزرو                                                                |
| نوع مدرک<br>شمارہ رکورد<br>شمارہ مدرک | :        | 27576<br>۱۴۰۹لي                                                                                                    | رالله                                                                                           |
| زبان مدرک<br>شماره راهنما             | :        | فارسی<br>۱۳۹۶ع.دکتراچایان نامه                                                                                                    | الترسي                                                                                          |
| سرشناسه<br>عنوان                      | :        | عسگری، جمشید<br>بررسی عوامل خطر پیماریهای قلبی عروقی در زنان دارای سابقه پرفشاری خون بارداری (PIH) در سالهای ۸۵ تا ۹۰ و ارتباط آن با نتایج سونوگرافی<br>کاروتید [پایانامه]نگارش جمشید عسگری                                                                                                    |                                                                                                 |
| نام تولید کننده<br>مقطع تحصیلی        | :        | ، صابری<br>دکترای حرفهای                                                                                                    |                                                                                                 |
| تاریخ دفاع<br>دانشگاه/ دانشک          | :<br>: o | ۱۳۹۶<br>دانشگاه علوم پزشکی شهرکرد                                                                                                    |                                                                                                 |
| یادداشت<br>یادداشت                    | -        | پایان نامه جهت اخذ دکترای حرفه ای پزشکی<br>چاپی                                                                                                    | با کلیےک بر روی                                                                                 |
| چکیدہ                                 |          | زمینه و هدف :پرفشاری خون بارداری (PH) از علل مهم مرگ و میر مادران بوده و۶ - 8درصد از زنان حامله را درگیر میکند. هدف این مطالعه، ارز<br>خطر بیماریهای قلبیعروقی در زنان دارای سابقه PH در سالهای 85 تا 90 از طریق فاکتورهای خطر سنتی و سونوگرافی کاروتید میباشد .روش<br>بررسی :این مطالعه روی 55 خانم دارای سابقه PH و 60 نفر خانمهای باردار با فشارخون طبیعی که بین سالهای 85 تا 90 در بیمارستان هاجر زایمان<br>کرده. انجام گرفت .در این دو گروه فاکتورهای خطر سنتی بیماری قلبیعروقی شاملPNIN RPS. CRP. BP، SMOKING بید اندازهگیری شد و<br>سپس با سونوگرافی کاروتید ضخامت کاروتید تعیین و در هر دو گروه با استفاده از جدول ارزیابی خطر بیماریهای قلبیعروقی، امتیاز خطر محاسبه<br>شده و این خطر با نتیجه سونوگرافی کاروتید تعیین و در هر دو گروه با استفاده از جدول ارزیابی خطر بیماریهای قلبیعروقی، امتیاز خطر محاسبه<br>شده و این خطر با نتیجه سونوگرافی کاروتید مقیسه گردید .یافتهها :در این مطالعه فاکتورهای فشارخون سیستولیک (000 م) و دیاستولیکم()<br>مردوب - سن (2004 م) ، کلسترول(0000 م) ، (90.0 م) HD بهصورت معنیداری در گروه مورد بیشتر از گروه شاهد بود .فاکتورهای سیگار،<br>میانگین ضخامت کاروتید میران و شغل تفاوت معنیداری بین دو گروه نداشت .(60.0 م) . همچنین اندازهگیری ضخامت کاروتید نشان داد که<br>میانگین ضخامت کاروتید چپ) =20.0 ما HD بهصورت معنیداری در گروه مورد بیشتر از گروه شاهد مود .فاکتورهای سیگار،<br>میانگین ضخامت کاروتید چپ) =20.0 معنیداری بین دو گروه نداشت .(60.0 م) . همچنین اندازهگیری ضخامت کاروتید نشان داد که<br>میانگین ضخامت کاروتید چپ) =20.0 مین مورد معنیداری در گروه مورد بیشتر از گروه شاهد میباشد و بر اساس نداد که<br>میانگین ضخامت کاروتید چپ) =20.0 مورد به مورد میشتر در گروه مورد بیشتر از گروه شاهد میباشد و بر اساس نداد که<br>میاز یک میلیمتر افزایش ضخامت کاروتید چپ 1.21 بار و ضخامت کاروتید راست 5.2 بار ریسک بروز بیماریهای قلی یک مروق فاکتورهای سنتی 2 درصد<br>بر اساس نتایج قدرت پیش-گویی بروز بیماری قلیمیعروقی در اوراد با از طریق سونوگرافی کاروتید 38 درصد و از طریق فاکتورهای سنتی 2 درصد<br>میباشد .نتیجه گیری نیا توجه به نتایچ. توجه به امر پیشگیری از بروز این بیماریها در این گروه لازم بوده و برنامهای مداخله ای پیشگیرانه | عنوان مورد نظر<br>چکیده و سایر<br>مشخص<br>کتابشناختی پایان<br>نامه برای همه قابل<br>مشاهده است. |

(2002 ، سن(p =0.24) ، کلسترول(p =0.000 م) ، (HDI (p =0.019 بهصورت معنیداری در گروه مورد بیشتر از گروه شاهد بود فاکتورهای سیگار، دیابت،CRP ، سطح تحصیلات و شغل تفاوت معنیداری بین دو گروه نداشت .(p =0.006 م) .همچنین اندازهگیری ضخامت کاروتید نشان داد که میانگین ضخامت کاروتید چپ) =p.value (0.00 بهصورت معنیداری در گروه مورد بیشتر از گروه شاهد میباشد و بر اساس Odd,s به ازای یک میلیمتر افزایش ضخامت کاروتید چپ 12.1 بار و ضخامت کاروتید راست 5.2 بار ریسک بروز بیماریهای قلبیعروقی افزایش مییابد و بر اساس نتایج قدرت پیش-گویی بروز بیماری قلبیعروقی در افراد با از طریق سونوگرافی کاروتید 85 درصد و از طریق فاکتورهای سنتی 2 درصد میباشد .نتیجهگیری :با توجه به نتایج، توجه به امر پیشگیری از بروز این بیماریها در این گروه لازم بوده و برنامههای مداخلهای پیشگیرانه بخصوص انجام سونوگرافی کاروتید توصیه میشود .واژههای کلیدی :پرفشاریصخون بارداری، پرهصاکلامپسی، عوامل خطر بیماریهای قلبیعروقی قلبیعروقی، سونوگرافی کاروتید

- توصيفگر : پرفشارى خون باردارى
  - : پرہ اکلامیسی
- عوامل خطر بیماری های قلبی عروقی
  - : سونوگرافی کاروتید
  - شناسه افزوده : معزی، معصومه، استاد راهنما
  - : پورحیدر، بهروز، استاد راهنما
  - : طاهری، عبدالمجید، استاد مشاور
    - : احمدی، علی، استاد مشاور

| پيوستها         |                                              |         |
|-----------------|----------------------------------------------|---------|
| عنوان :         | بررسی عوامل خطر بیماریهای قلبی عروقی در زنان |         |
| نام فایل :      | pdf.1409                                     |         |
| نوع عام محتوا : | پایان نامه فارسی                             | التعريب |
| نوع مادہ :      | متن                                          |         |
| فرمت :          | application/pdf                              |         |
| سايز :          | MB 1.49                                      |         |
| عرض :           | 85                                           | ھنمايش  |
| طول :           | 85                                           |         |

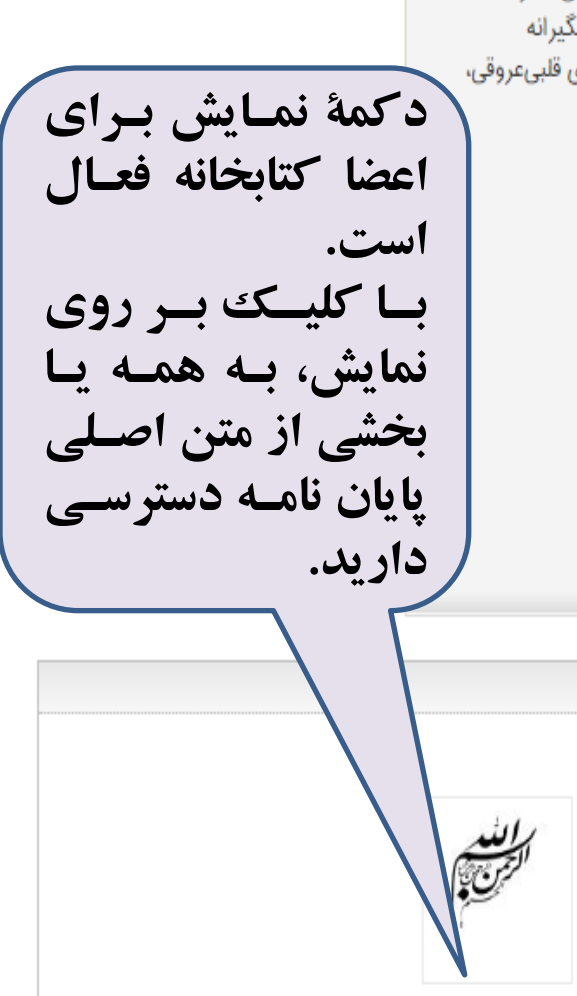

#### درگاههای جستجو ▼ پرسش و پاسخ ▼ پروفایل زهره عباسیان ▼ خروج راهنما

### کتابخانه دانشگاه علوم پزشکی ش<mark>هر کرد</mark>

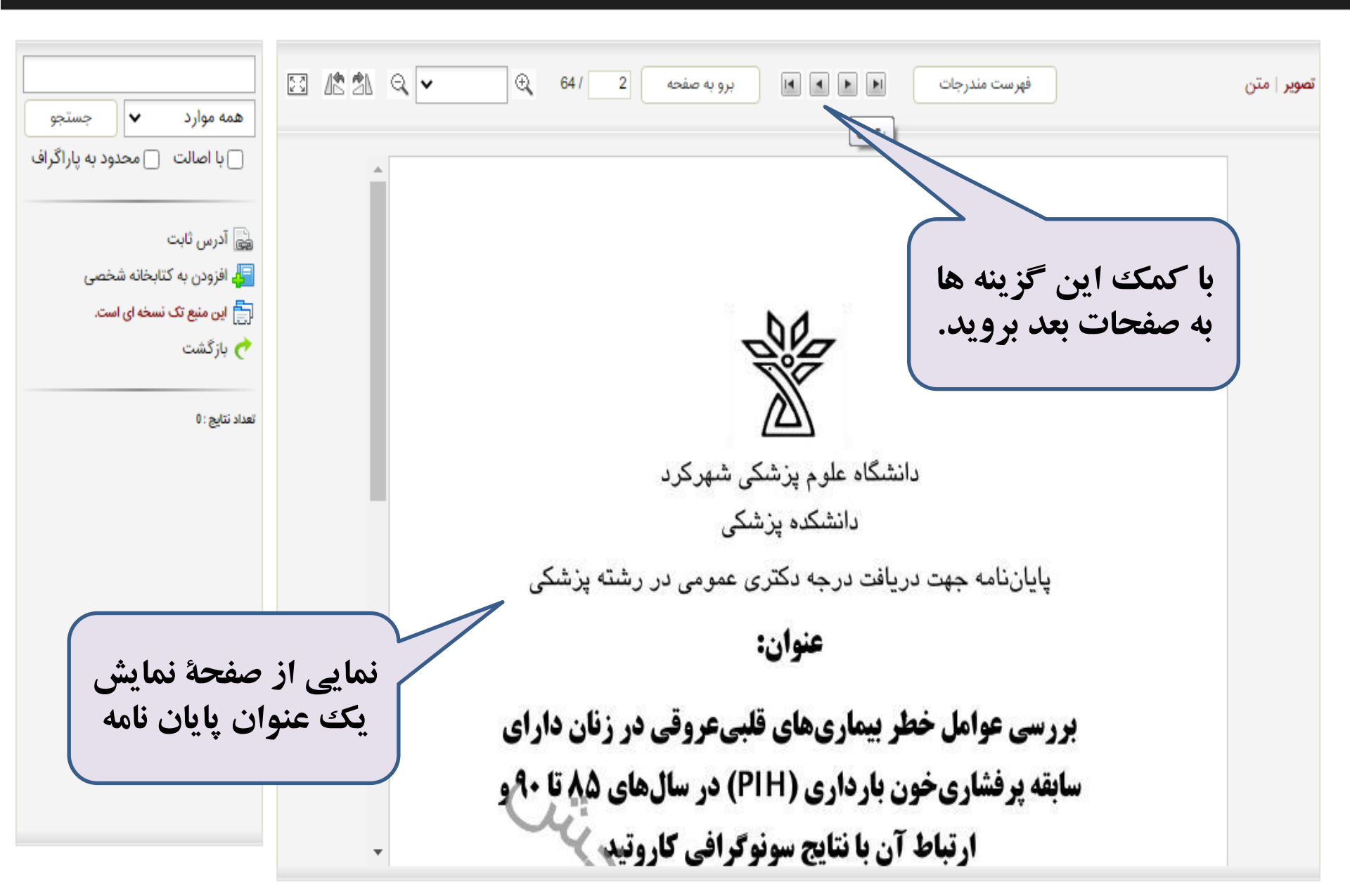

آشنایی با کتابخانه مرکزی و دیجیتال دانشگاه

skums.ac.ir یست الکترونیک | نقشه سایت | ورود اعضاء | RSS 💦 متن جستجو را وارد کنید دانشگاه علوم نرینگی و خدمات بهداشتی درمانی اسان چهارمحال و بحتیاری ارتباط با صنعت مراكز درمانى مراکز تحقیقاتی و پژوهشکده 1F=1/1/4 ميز خدمت كميته تحقيقات مراكز رشد كهورت كتابخانه ها شبکه ریا دانشکده ها معاونت ها رياست نول دکلید سل مشکلات انتصادی کشود است نوا اسلی صور از متح های دشواریهای انتصادی را تا چیزین مسائل انتصادی کشود داستامی تولید روا كتابخانه مركزى Summer همایش ها كتابخانه ديجيتال نرم افزار جامع كتابخانه 💦 🔁 دمکاری جهت شروع خدمات طرح از دانش آموختگان رشته های مامایی 🔳 انعلامیه آزمون صرفت حرفه ای گروه پرستاری اصلاحیه آگهی پذیرش بهورز دانشگاه علوم پزشکی شهرکرد و بسته آموزشی تخصص... سال توليد دانش سين اشتغال فسي ثبت نام فعالیت فعالان حوزه طب سنتی و فروش گیاهان دارویی ۱۴۰۱ اطلاعیه در خصوص پذیرفته شدگان مقطع کاردانی به کارشناسی سال ۱۴۰۱ اطلاعیه لغو ثبت نام اینترنتی و راهنمای ثبت نام حضوری پذیرفته شدگان جدید الو... قابل توجه پذیرفته شدگان مقطع دکتری تخصصی سال ۱۴۰۱ اطلاعیه پذیرفته شدگان رشته های مختلف تحصیلی در آزمون سراسری سال ۱۴۰۱ فراخوان جذب نیروی داوطلب پزشک عمومی 1F01/05/1P شعار سال ۱۴۰۱

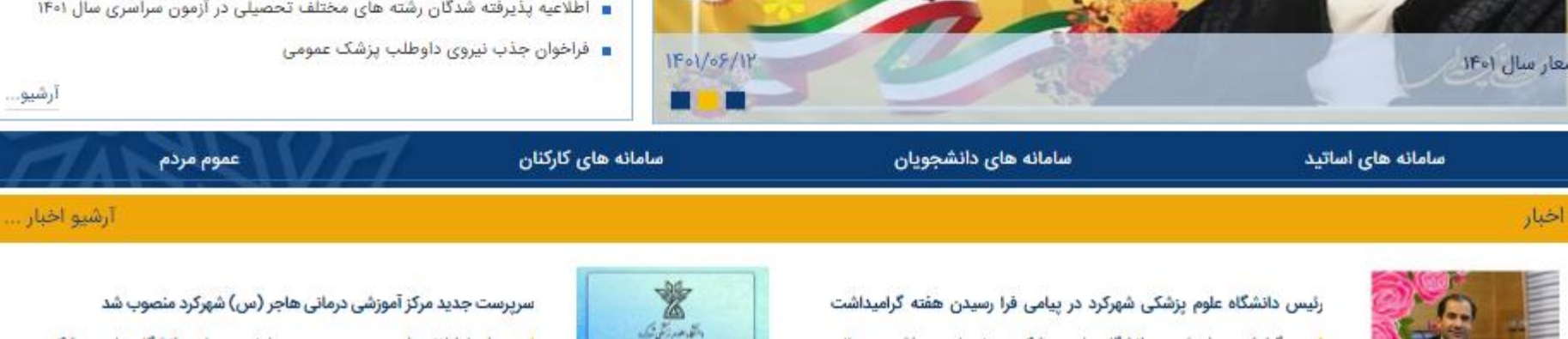

سایت کتابخانه مرکزی

centlib.skums.ac.ir

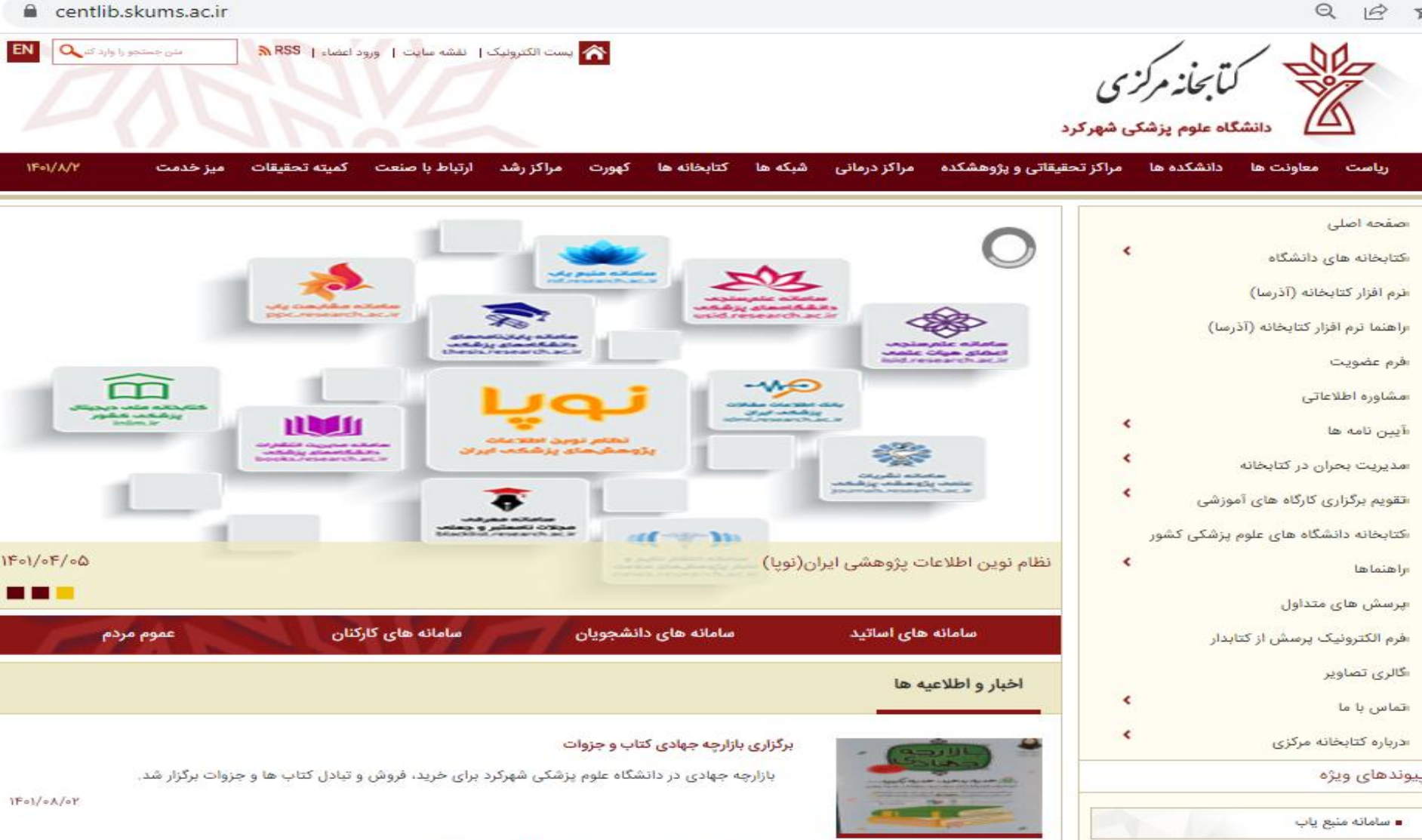

Duh

ساماته نویا

کتابخانه دیجیتال دانشگاه

ثبت نام کارگاه آموزشی جستجو در پایگاه اطلاعاتی PubMed

کارگاه آموزشی جستجو در پایگاه اطلاعاتی PubMed

سایت کتابخانه دیجیتال

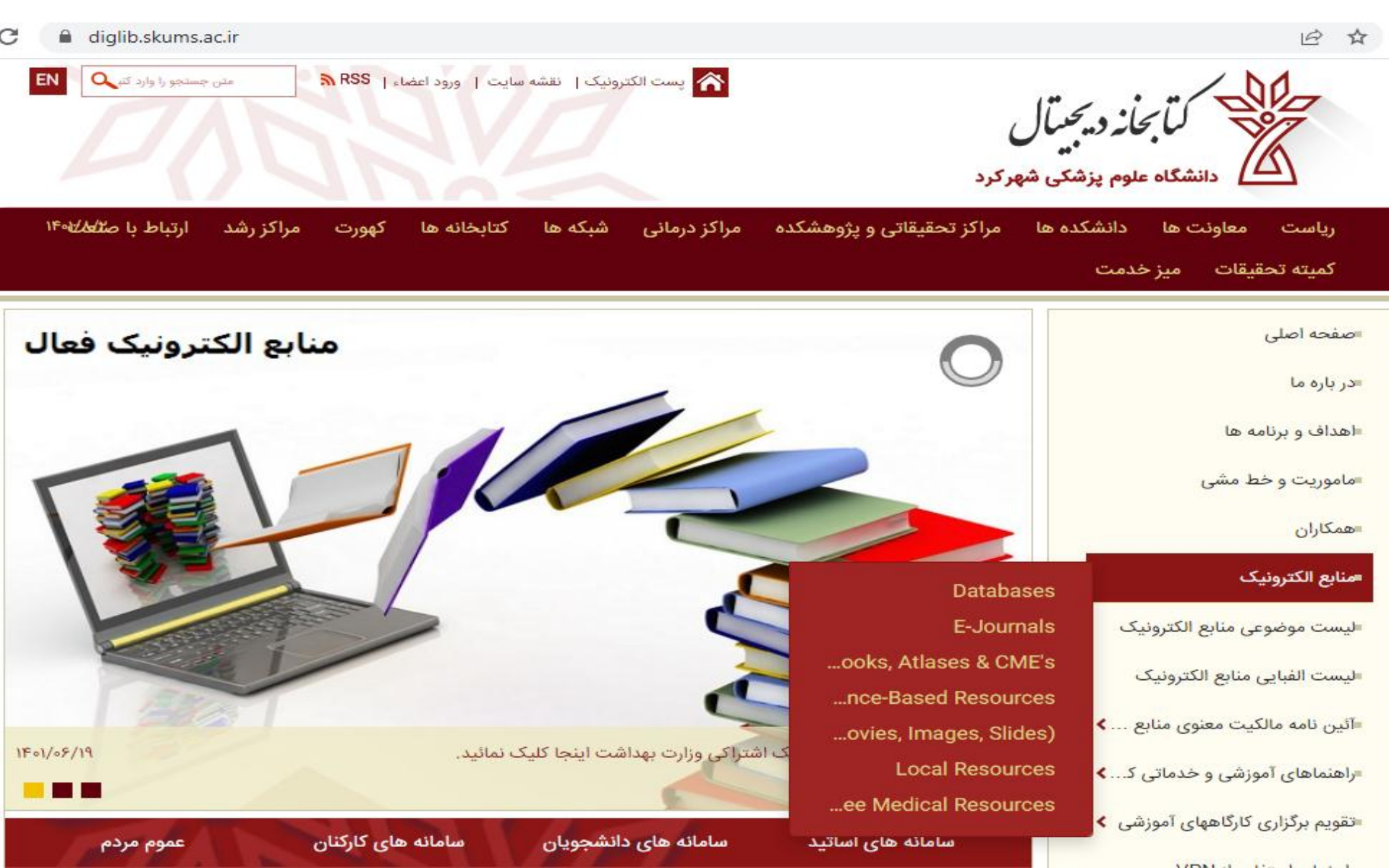

. ٣٨٣٣٣٣٢٥٩.

• 474444444

TIT

· 4744401V1

برای کسب اطلاعات و راهنمایی بیشتر به کتابخانه مرکزی دانشگاه مراجعه یا با شماره تلفن های زیر تماس حاصل فرمایید.

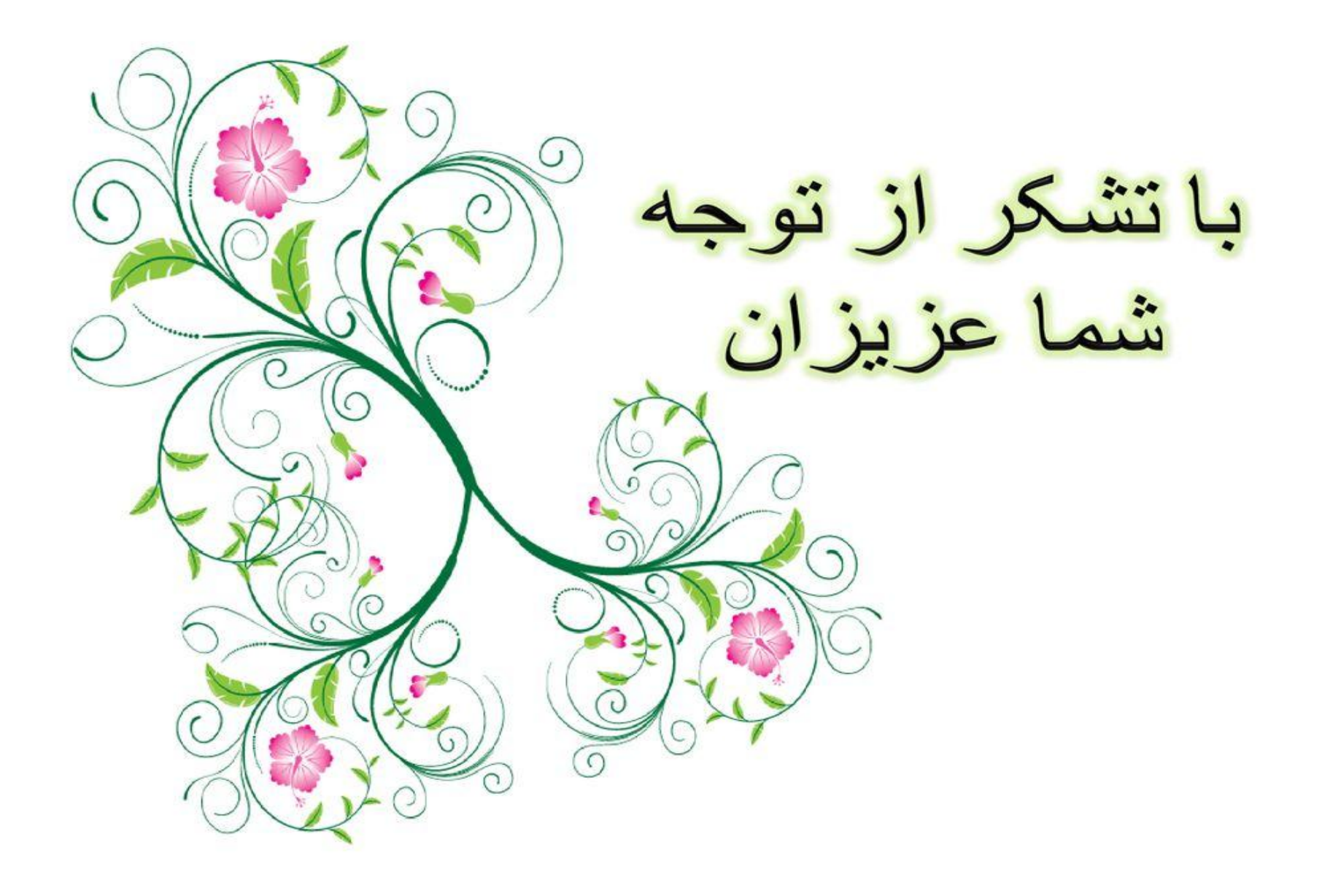